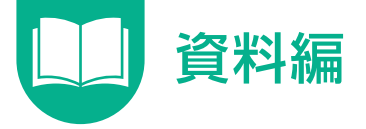

## システム動作の概要

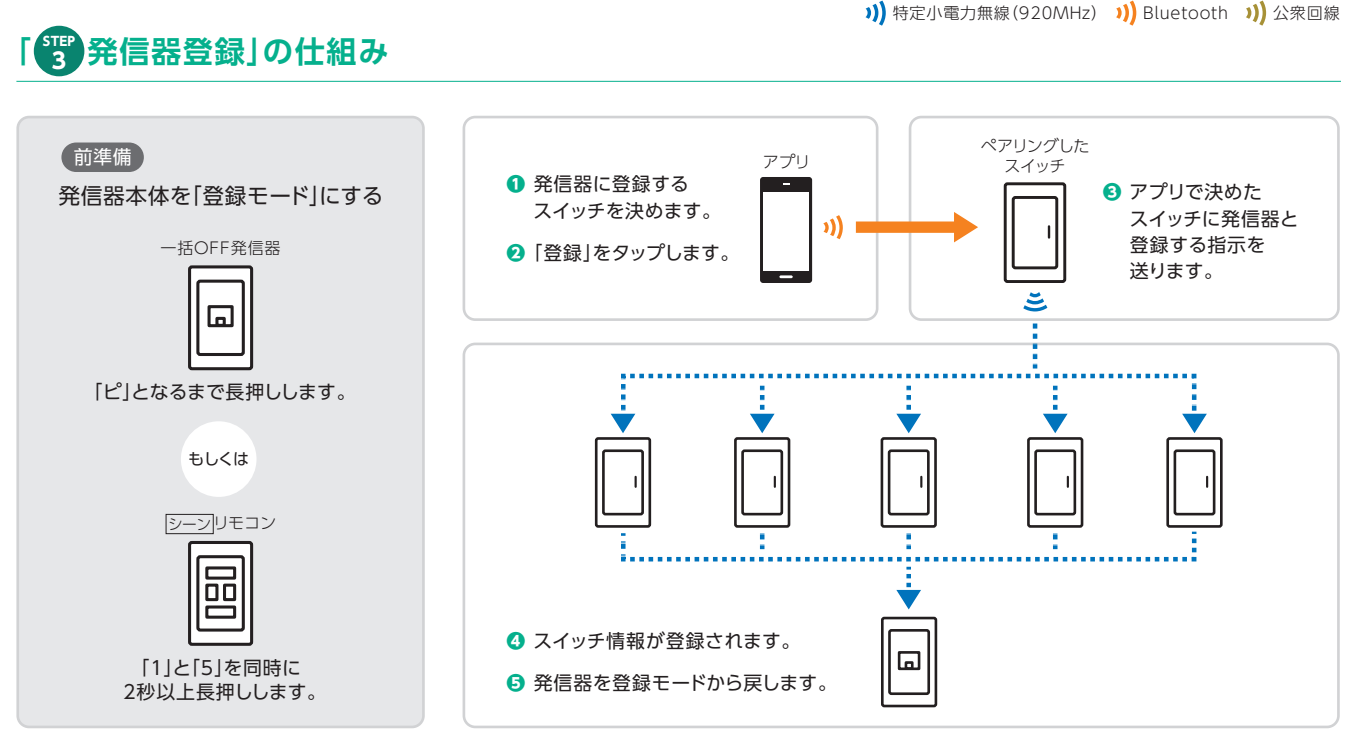

※スイッチの追加を行いたい場合 ▶P.15へ ※エラーが出た場合 ▶P.47へ

## 「いえ」が複数生成されてしまうエラー

## 建物に対して「いえ」は常に1つです。

スイッチグループ「いえ」が分かれると、アプリー括操作や、1戸としての登録が 不可能になるため、「新規施工」での登録を複数回行うとエラーが生じます。

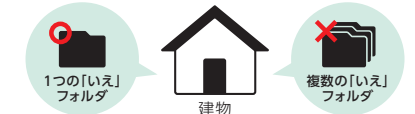

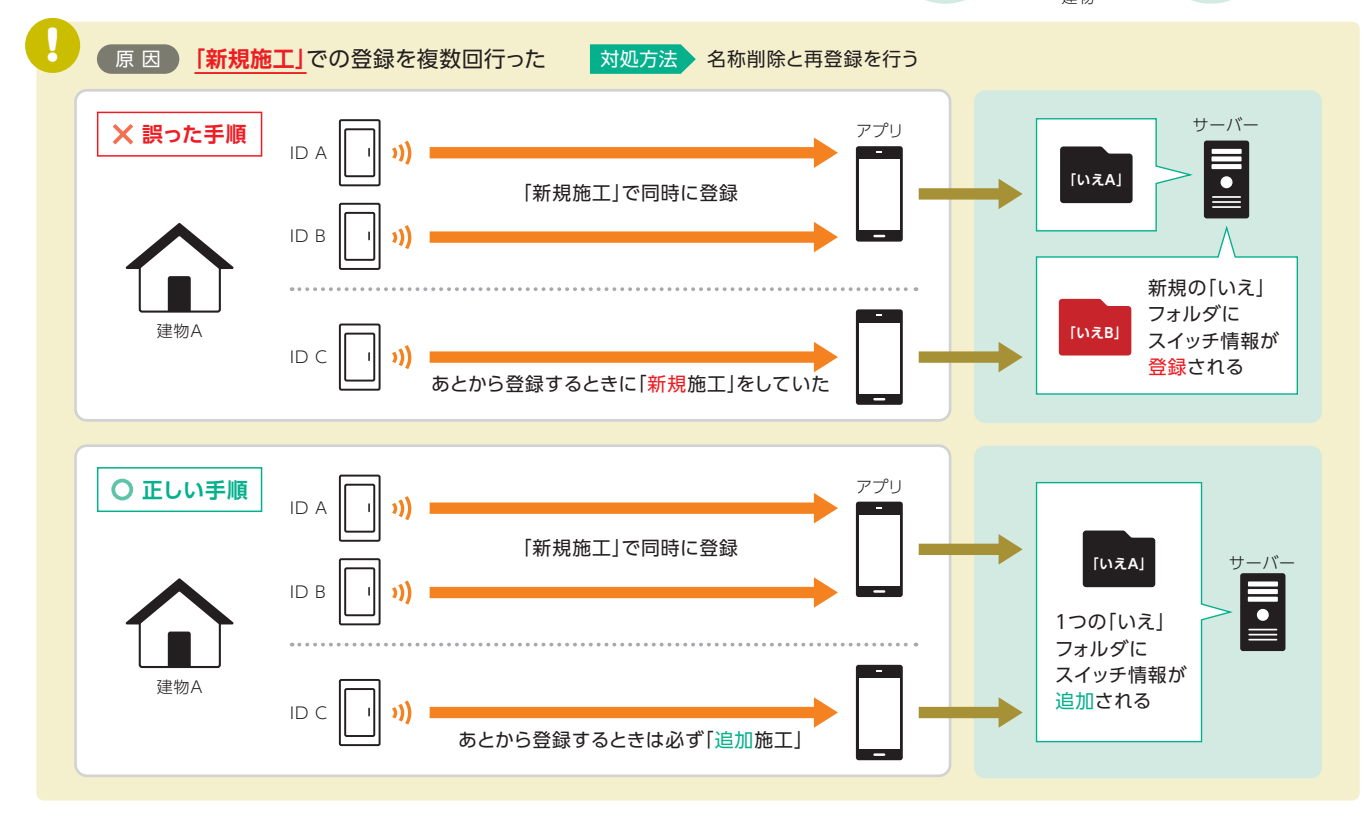